### ระบบหนังสือลับ

## <u>การลงทะเบียนรับหนังสือลับ</u>

1..เข้าระบบ โดยกรอกชื่อผู้ใช้ รหัสผ่าน และรหัสสุ่ม

| 🥵 User Lo    | gin      |  |
|--------------|----------|--|
| ชื่อผู้ใช้ : |          |  |
| รหัสผ่าน :   |          |  |
| 8gd          |          |  |
|              | เข้าระบบ |  |

### 2.เมื่อเข้าระบบแล้ว รายการลงทะเบียน คลิกลงทะเบียนหนังสือลับ

- ลงทะเบียนรับหนังสือลับ
- ออกเลขล่งหนังสือลับ
- ออกเลขคำสั่งหนังสือลับ

3.ปรากฏหน้าต่าง ให้กรอกข้อมูลรายละเอียดตามแบบฟอร์ม แล้วคลิกบันทึก

| ประเภท :        | 💿 🗖 ปกติ 🔿 📃 ด่วน 🔿 📕 ด่วนมาก 🔿 📕 ด่วนที่สุด |
|-----------------|----------------------------------------------|
| เลขที่หนังสือ : | ศธ 222.1/9                                   |
| ลงวันที่ :      | 2021-04-11                                   |
| เรื่อง :        | รายงานผล                                     |
| จาก :           | สพฐ.                                         |
| หนังสือนำ :     | ้เลือกไฟล์ <mark>หนังสือนำ.pdf</mark>        |
| เอกสารแนบ 1 :   | เลือกไฟล์ ไม่ได้เลือกไฟล์ใด                  |
| เอกสารแนบ 2 :   | เลือกไฟล์ ไม่ได้เลือกไฟล์ใด                  |
| เอกสารแนบ 3 :   | เลือกไฟล์ ไม่ได้เลือกไฟล์ใด                  |
|                 | บันทึกเอกสาร                                 |

4.เมื่อบันทึกแล้วจะปรากฏแสดงว่ารายการบันทึกเรียบร้อยแล้ว

เลขทะเบียนรับ : 1

|ลงรับหนังสือลับ|

หมายเหตุตรวจสอบทะเบียรับ หนังสือลับที่ เมนูสำหรับเจ่าหน้าที่ คลิกทะเบียนรับหนังสือลับ

### <u>การออกเลขหนังสือลับ</u>

1.เมื่อเข้าระบบแล้ว คลิกเมนูออกเลขส่งหนังสือลับ

- ลงทะเบียนรับหนังสือลับ
- ออกเลขส่งหนังสือลับ
- ออกเลขคำสั่งหนังสือลับ

2.ปรากฏให้กรอกรายละเอียด ดำเนินการกรอกรายละเอียดแล้วคลิก บันทึกออกเลข

| ประเภท :       | 💿 💶 ปกติ 🔿 🔜 ด่วน 🔿 📕 ด่วนมาก 🔿 📕 ด่วนที่สุด |
|----------------|----------------------------------------------|
| เลขทะเบียน : ค | 15 04309/                                    |
| ลงวันที่ :     | 2021-04-11                                   |
| เรื่อง :       | 2, 1312, 112                                 |
| ส่งถึง :       | <mark>สพฐ. </mark> *ระบุชื่อหน่วยงาน         |
|                | บันทึกออกเลข                                 |

3.ปรากฏรายการและเลขทะเบียนหนังสือ นำเลขไปใส่ในหนังสือ (ถ้าต้องการแนบไฟลีเก็บ คลิกที่ แนบไฟล์ และทำการแนบไฟล์)

| 📀 ทะเบียนส่งห | นังสือลับสพม.นนทบุรี | ระบุขึ่        | อหรือเลขทะเบียนที่ต้องการค้นหา | ด้นหา | พิมพ์   |
|---------------|----------------------|----------------|--------------------------------|-------|---------|
| เลขหนังสือ    | เรื่อง               | วัน เดือน ปี   | จาก                            | ถึง   | แนบไฟล์ |
| M5 04309/1    | รายงาน               | 11 เมษายน 2564 | สพม.นนทบุรี                    | สพฐ.  | แนบไฟล์ |

# <u>การออกเลขคำสั่งหนังสือลับ</u>

### 1.เมื่อเข้าระบบ คลิกเมนู ออกเลขคำสั่งหนังสือลับ

- ลงทะเบียนรับหนังสือลับ
- ออกเลขล่งหนังสือลับ
- ออกเลขคำสั่งหนังสือลับ

#### 2.ปรากฏฟอร์มให้กรอกรายละเอียด ดำเนินกรอกรายละเอียดแล้วคลิก บันทึกออกเลข

| ระบบออกเลขคำสั่ง หนังสือลับ ปี 2564           |  |  |  |
|-----------------------------------------------|--|--|--|
| เรื่อง : แต่งตั้งกรรมการกกุกกุกกุกกุกกุกกุกกุ |  |  |  |
| ทั้งนี้ตั้งแต่วันที่ : 2021-04-11             |  |  |  |
| สั่ง ณ วันที่ : <mark>2021-04-11 🛛 🔤</mark>   |  |  |  |
| บันทึกออกเลข                                  |  |  |  |
|                                               |  |  |  |

### 3.ปรากฏเลขคำสั่ง นำเลขไปใส่ในหนังสือ (ถ้าต้องการแนบไฟล์ คลิกแนบไฟล์)

| 📀 ทะเบียนคำสั่ง หนังสือลับ สพม.นนทบุรี |                                | ระบุชื่อหนังสือที่ต้องการศันหา |                |         |
|----------------------------------------|--------------------------------|--------------------------------|----------------|---------|
| เลขที่คำสั่ง                           |                                | ทั้งนี้ด้งแต่วันที่            | สั่ง ณ วันที่  | ไฟล์แนบ |
| 1/2564                                 | แต่งตั้งกรรมการกกกกกกกกกกกกกกก | 11 เมษายน 2564                 | 11 เมษายน 2564 | แนบไฟล์ |